# **Onboarding Requirements**

INTERFY

**>>** 

Required Procore and Xero user permissions for OneCore integration.

xero

Pre onboarding and onboarding tasks to complete.

| Document Stage        |                  |
|-----------------------|------------------|
|                       | RELEASE          |
|                       |                  |
| Document Version      | 1.3              |
|                       |                  |
|                       | 20 February 2019 |
| Document Last Updated |                  |

# **REVISION HISTORY**

| Version | Description              | Date       |
|---------|--------------------------|------------|
| 1.0     | Initial Version          | 02/10/2018 |
| 1.1     | Minor Update             | 13/10/2018 |
| 1.2     | Document Template Update | 29/10/2018 |
| 2.0     | Major Update             | 20/02/2019 |
|         | 1                        | Page   1   |

# Contents

| Document Control           | 1 |
|----------------------------|---|
| Revision History           | 1 |
| Pre-Onboarding Tasks       |   |
| Procore System Permissions |   |
| Xero System Permissions    |   |

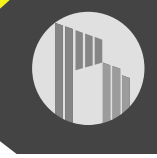

|         | Procore Cost Codes and Xero Accounts    |   |
|---------|-----------------------------------------|---|
|         | Merge Duplicate Procore Company Vendors | 4 |
|         | Merge Duplicate Xero Contacts           | 5 |
|         | Xero Tracking Categories                | 5 |
|         | Contact Interfy Support                 |   |
| 0ı<br>8 | nboarding - Cost Code & Vendor Mapping  |   |
|         | Standard Cost Code Mapping              | 8 |
|         | Vendor Mapping                          | 9 |
|         | Final Steps                             | 9 |

Page | **2** 

# **PRE-ONBOARDING TASKS**

#### PROCORE SYSTEM PERMISSIONS

Please create a new user in your Procore instance with the email address: support@interfy.com.au

Allow this user 'administrator' access at the company level, using the below screenshot as a guide. This will allow us to create the necessary service account with permissions and also assist us when we troubleshoot and provide support.

| Name        | None | Read Only | Standard | Admin |
|-------------|------|-----------|----------|-------|
| Programs    |      |           |          | ۰     |
| Portfolio   |      |           |          | ۲     |
| Planroom    |      |           |          |       |
| Timecard    |      |           |          | ۲     |
| Schedule    |      |           |          | ۲     |
| Directory   | ۲    | 0         |          | ۲     |
| Reports     |      |           |          |       |
| Documents   |      |           |          |       |
| Inspections |      |           |          |       |
| Admin       |      |           |          |       |

Although not required, to assist us in with troubleshooting please allow this user access to all existing projects and any newly created ones with admin permissions:

#### PROJECT SETTINGS

#### New Project Settings

(Interfy Dev is a Company Directory Admin and will have full administrative access to any projects to which they are added.) (Configure Templates)

Add Interfy Dev to all new projects in Interfy Demo Account

Allow Interfy Dev to create new projects (Interfy Dev will have full administrative access to any projects that they create)

#### XERO SYSTEM PERMISSIONS

Please create a new user in your Xero instance with the email address: support@interfy.com.au

Allow 'Standard' permissions:

| Invoice only                                     | Standard                        | 4 Adviser                                        | Read only                             |
|--------------------------------------------------|---------------------------------|--------------------------------------------------|---------------------------------------|
| O This role suits busine<br>business and account | ss owners and<br>ting. Understa | l admin staff that manag<br>nd user role details | ge the day-to-day                     |
| Sales and purchases                              |                                 | ~                                                |                                       |
| Bank accounts and bal                            | ances                           | Reconcile and edit     cash coding)              | statement lines (non-                 |
|                                                  |                                 | Bulk reconciliation editing (cash codin          | and statement line<br>g)              |
| Bank account admin                               |                                 | Can add and edit t<br>for customers and          | ank account details hele<br>suppliers |
| Reports                                          |                                 | View and rerun rep                               | iorts                                 |
| Publish reports                                  |                                 |                                                  |                                       |
| Set lock dates                                   |                                 |                                                  |                                       |
| Edit settings                                    |                                 | ~                                                |                                       |
| Manage users                                     |                                 | Can invite new use<br>delete users               | rs, edit user roles, and              |

# PROCORE COST CODES AND XERO ACCOUNTS

Ensure that all Procore Standard Cost Codes have an equivalent Xero Account that it can be mapped to. This is a key requirement in ensuring transactions can be processed between both systems without issue.

# MERGE DUPLICATE PROCORE COMPANY VENDORS

Removing duplicate company vendors from Procore is a recommended task as this will eliminate confusion when mapping to Xero contacts.

A step by step guide is provided in the following link.

https://support.procore.com/products/online/user-guide/companylevel/directory/tutorials/mergecompanies

## MERGE DUPLICATE XERO CONTACTS

Removing duplicate contacts from Xero is a recommended task as this will eliminate confusion when mapping to Procore company vendors.

A step by step guide is provided in the following link.

https://central.xero.com/s/article/Merge-contacts

## XERO TRACKING CATEGORIES

Our integration requires the use of both the tracking categories available. Tracking categories allow an invoice's line item to hold additional information and appears as an extra line item:

| intering Payme                                         |                                                             |            |            |                                          |                 |         |               | on options +           |
|--------------------------------------------------------|-------------------------------------------------------------|------------|------------|------------------------------------------|-----------------|---------|---------------|------------------------|
| from<br>Spotless Cleaning<br>to address<br>Add address | Date Due Date Reference<br>1 Dec 2018 23 Dec 2018 SC-1004-0 | 9<br>001-5 |            |                                          |                 |         |               | Tota<br>1,100.00       |
|                                                        |                                                             |            |            |                                          |                 |         | Amo           | ounts are Tax Exclusiv |
| Item Code                                              | Description                                                 | Quantity   | Unit Price | Account                                  | Tax Rate        | Project | Cost Types    | Amount AUI             |
|                                                        | Man hours for cleaning - Retention Released                 | 1.00       | 1,000.00   | Liability -<br>Corporate<br>Headquarters | GST on Expenses | CHQ1004 | Labor         | 1,000.00               |
|                                                        |                                                             |            |            |                                          |                 |         | Subtotal      | 1,000.00               |
|                                                        |                                                             |            |            |                                          |                 |         | Total GST 10% | 100.00                 |
|                                                        |                                                             |            |            |                                          | 1.1             |         |               |                        |

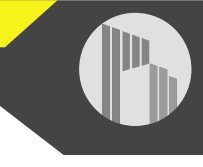

This allows us to map:

- Projects
- Cost Types

If a project tor job tracking category already exists, we can simply integrate to this.

If the second tracking category is in use for another purpose, it will need to be archived. The cost type tracking category is required to integrate to Procore's Direct Cost tool.

# CONTACT INTERFY SUPPORT

Once these tasks have been completed, contact us (<u>support@interfy.com.au</u>) to continue with getting the integration up and running.

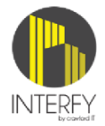

| PROCORE                                             |                     |         | XERO                                                                       |
|-----------------------------------------------------|---------------------|---------|----------------------------------------------------------------------------|
| ONBOAF                                              | RDING – I           | MAPPED  | IN ONECORE                                                                 |
| PROJECTS / SUB JOBS<br>COST TYPES                   | <b>&gt;&gt;&gt;</b> | ~~~     | TRACKING CATEGORIES<br>Projects<br>Cost Types                              |
| STANDARD COST CODES                                 |                     | ~~~     | ACCOUNT CODES                                                              |
| COMPANIES                                           | >>>>                | ~~~     | CONTACTS                                                                   |
|                                                     | LIV                 | E SYNC  |                                                                            |
| PROJECTS<br>New Projects                            | >>>>                |         | TRACKING CATEGORY<br>Project Tracking Option                               |
| COMPANIES<br>New Companies                          | >>>>                | ~~~     | CONTACTS<br>New and Updated Contacts                                       |
| HEAD CONTRACT<br>Progress Claims with Sub Jobs      | >>>>                |         | SALES<br>Sales (Invoiced)                                                  |
| HEAD CONTRACT<br>Payments Received                  |                     | ~~~     | SALES<br>Invoice Payments                                                  |
| <b>COMMITMENTS</b><br>Progress Claims with Sub Jobs | >>>>                |         | BILLS<br>Commitment Costs (Invoiced)                                       |
| COMMITMENTS<br>Payments Issued                      |                     | ~~~     | BILLS<br>Commitment Invoice Payments                                       |
| DIRECT COSTS                                        |                     | ~~~     | BILLS<br>Multi Project Line Items                                          |
|                                                     | SCHED               | ULED SY | INC                                                                        |
| DIRECT COSTS                                        |                     | ~~~     | SPEND MONEY<br>CREDIT NOTES<br>MANUAL JOURNALS<br>Multi Project Line Items |

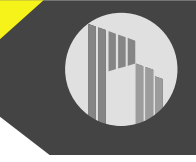

## **ONBOARDING - COST CODE & VENDOR MAPPING**

Once the pre-onboarding tasks have been completed, our support team will import data from both Procore and Xero into our integration platform (OneCore) where data can be mapped across both systems.

A login to OneCore will created and supplied to begin the onboarding activities.

https://onecore.interfy.com.au

#### STANDARD COST CODE MAPPING

Standard cost codes must have an equivalent Xero account. This will allow invoice line items to be created and updated between both systems without issue.

Expense Mapping will be used when:

- A bill is created in Xero from a Procore Commitment Progress Claim
- A Direct Cost is created in Procore from a bill in Xero

Note: Only cost codes can be mapped.

Revenue Mapping will be used when:

• A sales invoice is created in Xero from a Procore Head Contract Progress Claim

Note: Both cost codes and cost divisions can be mapped.

Create a Mapping:

- 1. Navigate to the Standard Cost Code -> Expense Mapping / Revenue Mapping
- 2. Click on the 'Unmapped Procore Standard Cost Code' tab
- 3. Edit an unmapped cost code and select the equivalent Xero account via the dropdown. 4. Click 'Save'

Once all Standard Cost codes have been mapped, any existing or new Procore project that uses this standard cost code set will automatically receive the mappings.

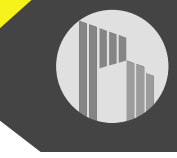

#### **VENDOR MAPPING**

Procore vendors must have an equivalent Xero contact. This will allow invoices to be created and updated between both systems without issue.

A mapping wizard is provided to assist with the process of mapping Procore vendors and Xero contacts by identifying any suggested mappings. The suggestions are based on the Levenshtein distance algorithm to determine how similar a Procore vendor and Xero contact names are.

| i Vendor Mapping Wizard                                                |              |             |                                                          |  |
|------------------------------------------------------------------------|--------------|-------------|----------------------------------------------------------|--|
|                                                                        |              |             |                                                          |  |
|                                                                        |              |             |                                                          |  |
|                                                                        |              |             |                                                          |  |
| delaide Brick Layers Pty Ltd                                           | <            | > ж         | Status                                                   |  |
| lelaide Brick Layers Pty Ltd                                           | <            | > M         | Status<br>Total Vendors                                  |  |
| delaide Brick Layers Pty Ltd                                           | Score        | > HH<br>Map | Status<br>Total Vendors<br>Total Mapped                  |  |
| delaide Brick Layers Pty Ltd  fiew Xero Contact  Adelaide Brick Layers | Score<br>72% | Map         | Status<br>Total Vendors<br>Total Mapped<br>Total Skipped |  |

Map - If the vendor / contact presented by the wizard look like a match, press the 'Map' button

Skip - If the vendor / contact presented by the wizard do not match, press the 'Skip' button

Once these tasks have been completed, contact us (support@interfy.com.au), and we will export:

- Unmapped Procore Vendors into Xero
- Unmapped Xero Contacts into Procore

#### **FINAL STEPS**

Once all onboarding activities are completed, we will confirm with you which Procore Projects are to be integrated with Xero and activate.

After activation:

- All new projects created in Procore will automatically be integrated.
- Procore vendor / Xero contact names will be in sync.

Contact us (<u>support@interfy.com.au</u>) for any questions, feedback and support.